## Hướng dẫn tham khảo nhanh

## Hướng dẫn nhà cung cấp - Hỗ trợ ngôn ngữ địa phương

Thông tin cơ bản: Jaggaer (bên triển khai ứng dụng ePro của PPG) cung cấp quyền truy cập vào nhiều video trợ giúp cho các nhà cung cấp. Các video này được quay bằng tiếng Anh nhưng người xem có thể thêm phụ đề bằng tiếng địa phương. Hướng dẫn này cung cấp chỉ dẫn về cách xem phụ đề bằng ngôn ngữ của quý vị khi quý vị xem video trợ giúp. Chúng tôi cũng đã bao gồm các liên kết cho các video mà quý vị sẽ thấy hữu ích khi đăng ký và bắt đầu sử dụng cổng thông tin.

## Video đào tạo hữu ích

| Liên kết video                                                           | Mô tả:                                                                                                    |
|--------------------------------------------------------------------------|----------------------------------------------------------------------------------------------------|
| JI-SN-AV01: Tổng quan về Mạng lưới Nhà cung cấp Gián<br>tiếp của JAGGAER | Tổng quan cơ bản về Mạng lưới Jaggaer và<br>cách các nhà cung cấp sử dụng                                                |
| JI-SN-AV03: Bắt đầu Đăng ký Mang lưới Nhà cung cấp                       | Hướng dẫn bắt đầu quá trình đăng ký                                                                                      |
| JI-SN-AV04: Hoàn thành Dăng ký cho Khách hàng Cụ thể                     | Giải thích về cách thức và lý do quá trình<br>đăng ký của mỗi khách hàng là khác nhau<br>(PPG có các yêu cầu cụ thể)     |
| JI-SN-AV05: Điều hướng trên Cổng thông tin Nhà cung cấp                  | Làm nổi bật chức năng chính có sẵn thông<br>qua cổng thông tin nhà cung cấp. Cách để<br>quý vị có thể tương tác với PPG. |
| JI-SN-AV06: Quản lý Cấu hình Mạng lưới                                   | Đặt thông báo, thêm người dùng và chỉ định<br>quyền của người dùng                                                       |
| JI-SN-AV18: TạoHóa đơn từ Đơn Bán hàng                                   | Giải thích quy trình tạo hóa đơn từ Đơn đặt<br>hàng / Đơn bán hàng                                                       |
| JI-SN-AV19: Quản lý Hóa đơn                                              | Kiểm tra trạng thái của các hóa đơn đã gửi<br>cho PPG                                                                    |

## Cách thêm phụ đề vào video đào tạo của Jaggaer bằng bất kỳ ngôn ngữ nào?

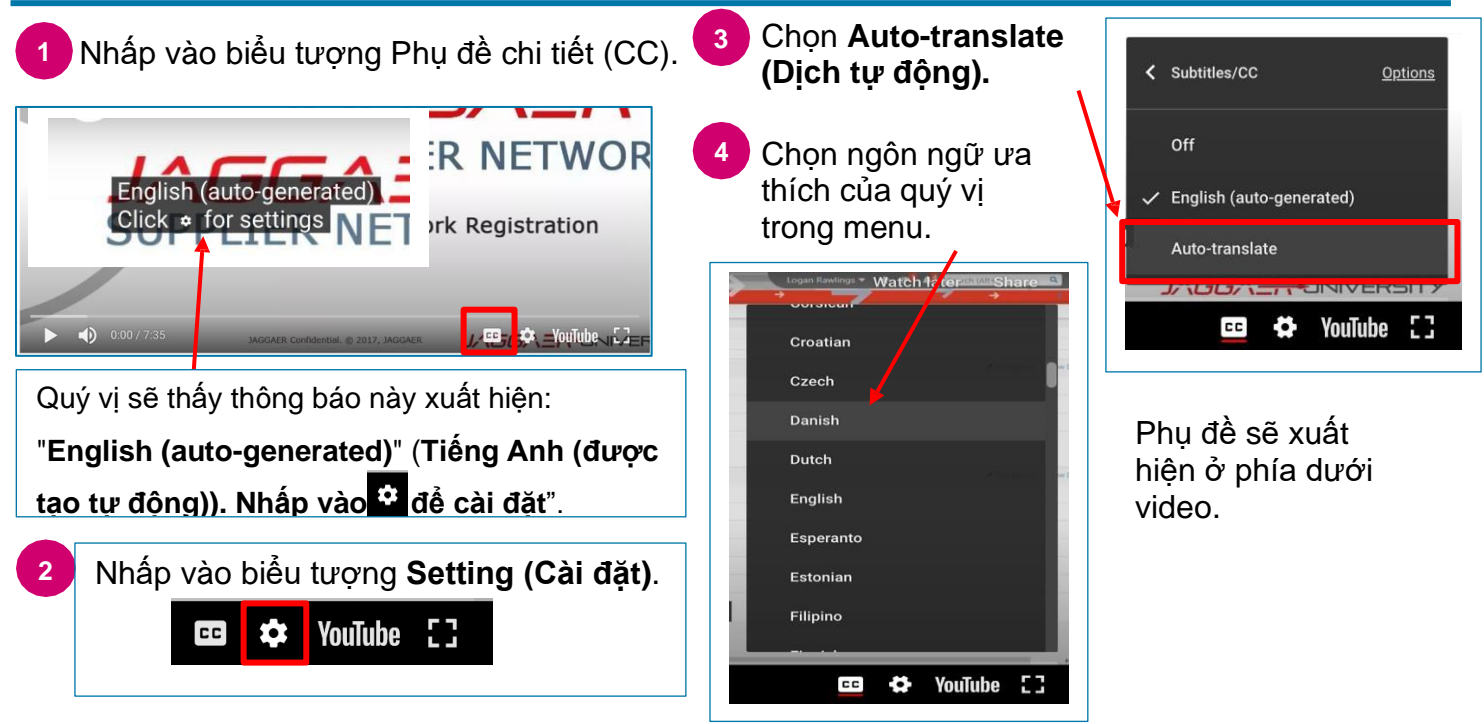